## I. To Appoint a New Postdoc:

1. Admin requests postdocs to go online for submission of information through the Postdoc Invite panel in PeopleSoft Campus Community > STF Postdoc > STF Postdoc Invite

Enter the email address of the postdoc. This is important and is a unique value. Enter the faculty sponsor and faculty mentor information. If they are not in the look up table, submit a HelpSU to the Office of the Registrar to add them to the Advisor Table before you can proceed.

2. The postdoc goes to Stanford's secure portal to register. S/he must use the same email address used in your Postdoc Invite and use the same email address throughout the process. Then the postdoc must complete and submit the Postdoc Data Form (Information Sheet)

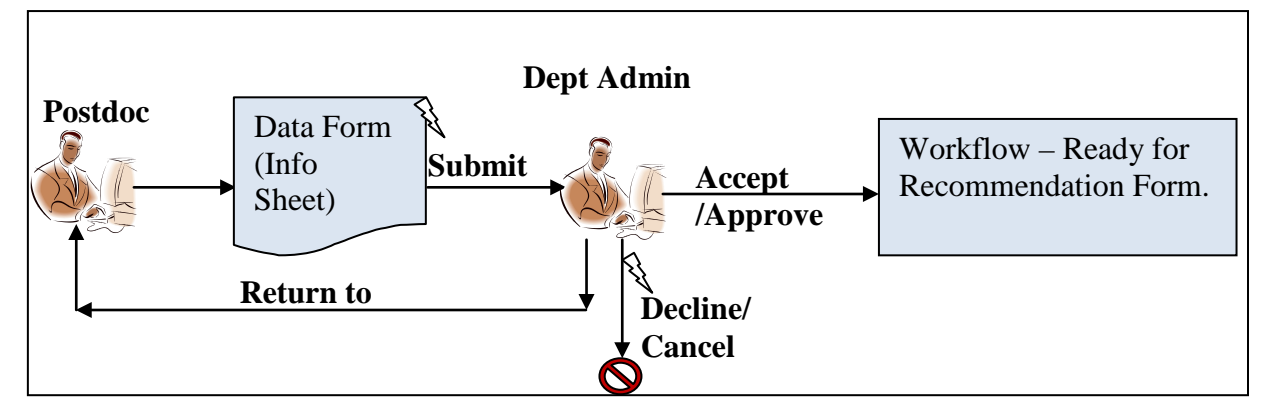

- 3. Recommendation Form:
- 4. Campus Community >STF Postdoc > Post Doc Transactions > STF Postdoc Recommendation

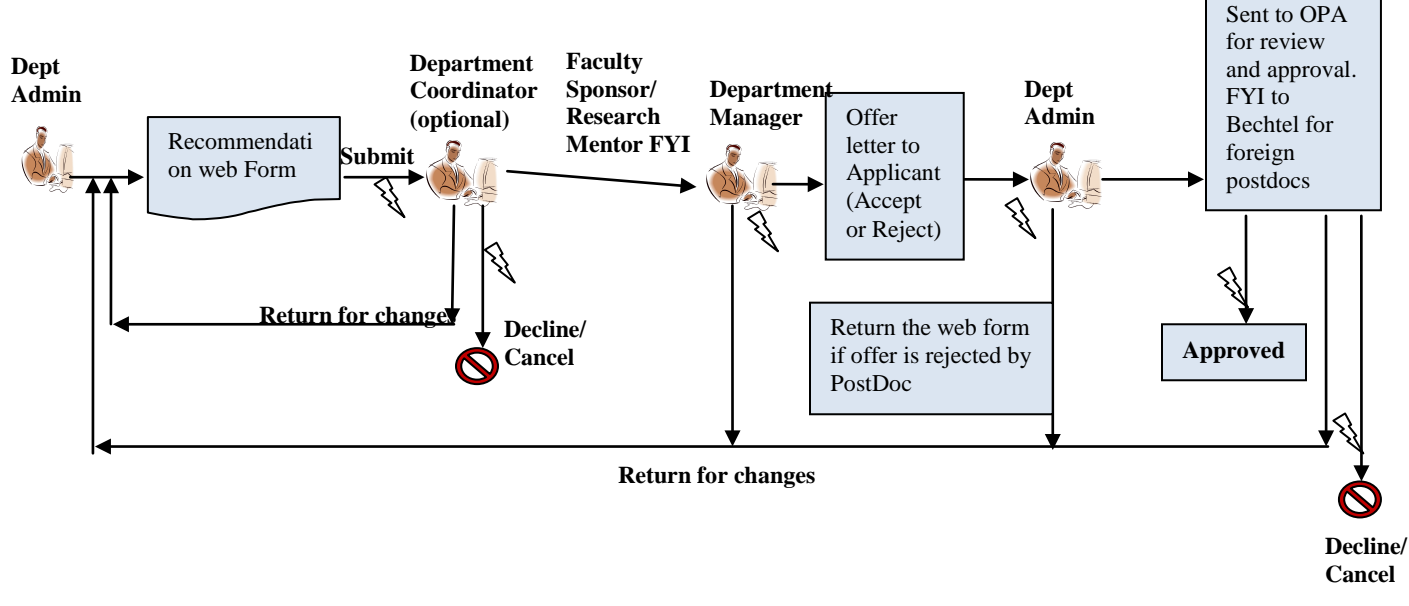

**N** Indicates Transaction stopped

## **II.** To Change Record for Existing Postdocs:

Campus Community >STF Postdoc > Post Doc Transactions > Change Requests Use Change Form in order to submit:

- Delayed start date (or change in start date)
- Change in end date (extensions of appointments ONLY. For Terminations, use Termination Form)
- Changes in source type of funding (eg., stipend to salary)
- October 1 Adjustments
- Changes in Faculty sponsors/mentors

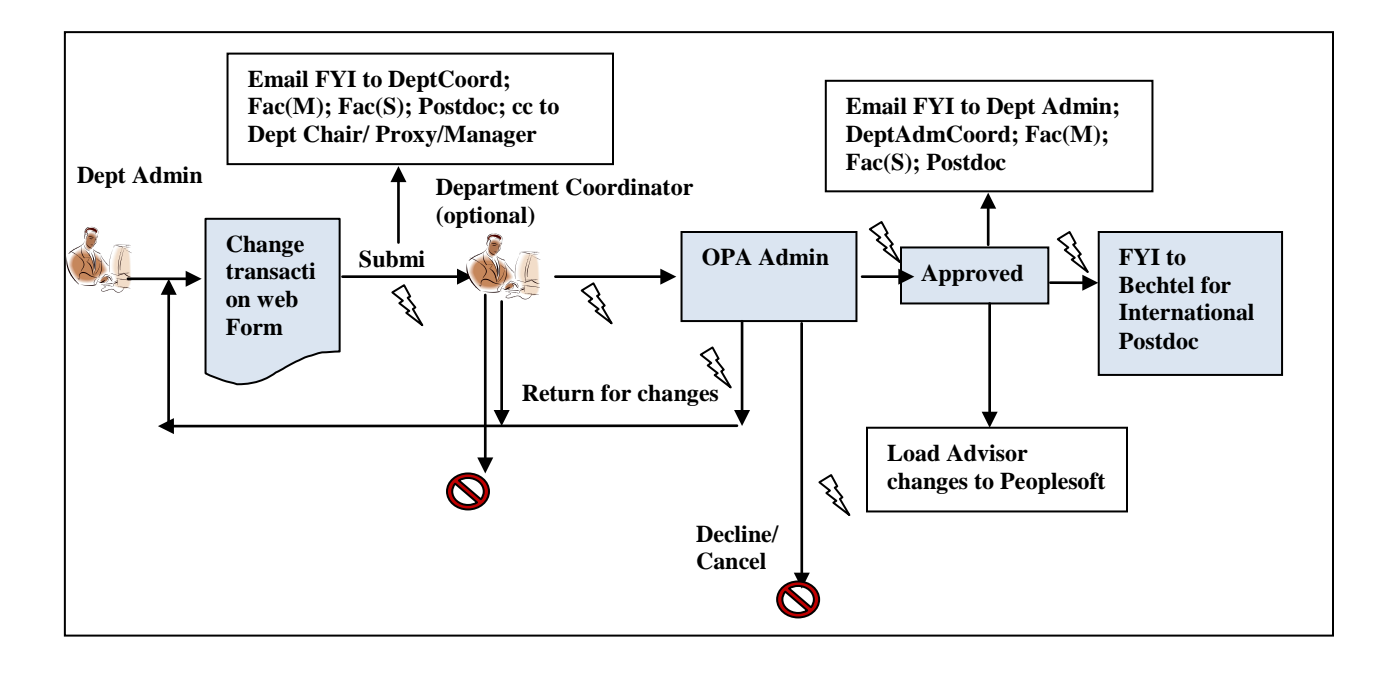

## **III.** To End a Postdoctoral Appointment (Termination)

Campus Community >STF Postdoc > Post Doc Transactions > STF Postdoc Termiantion

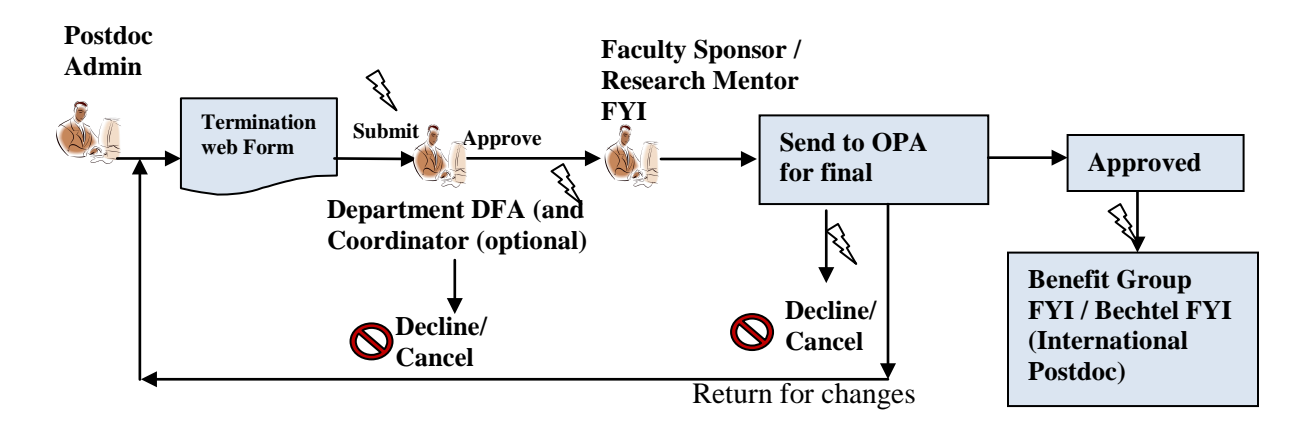

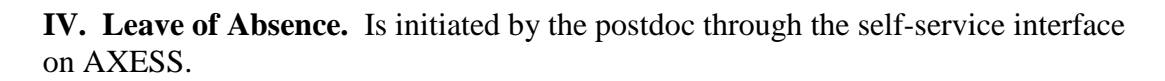

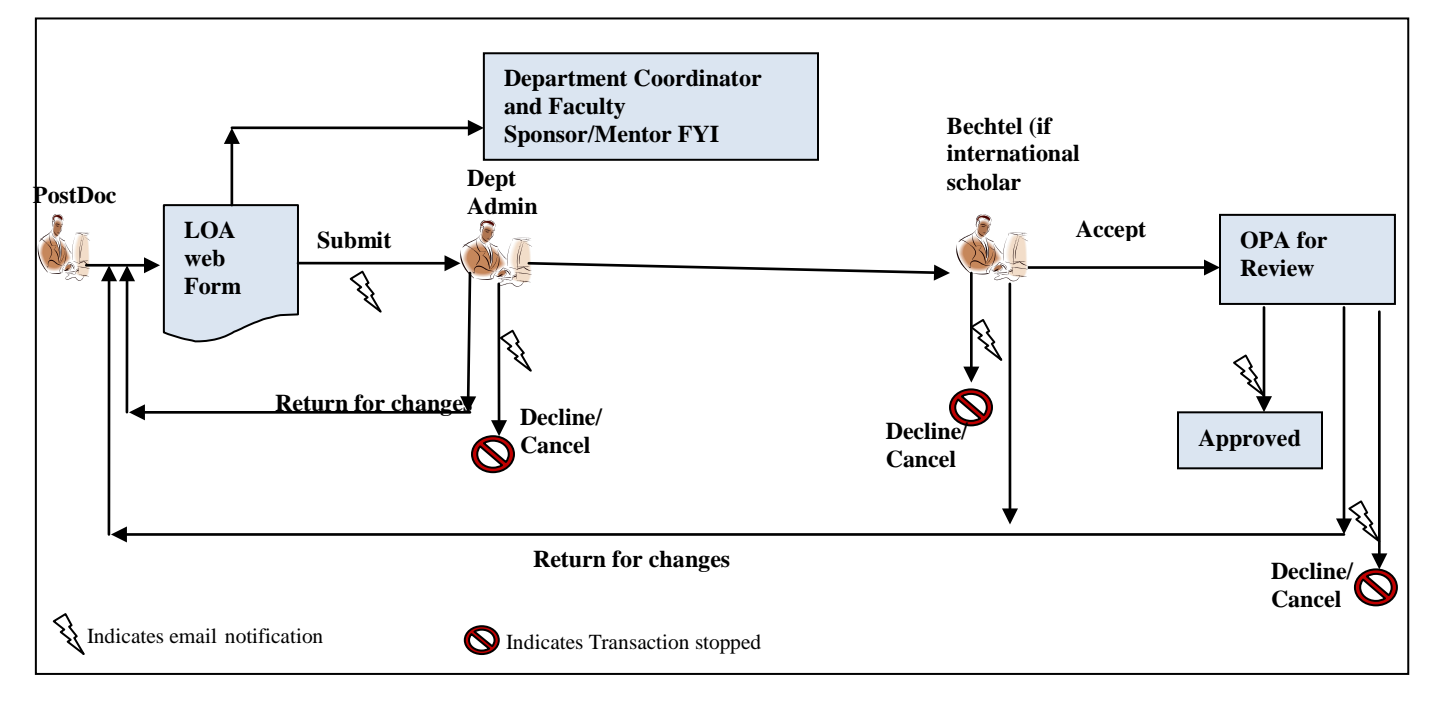